# bi<mark>shop</mark>buy

## **Shopping Quick Reference Guide**

## bishopbuy

### SHOPPING OVERVIEW

You can shop several different ways in BishopBuy. A hosted catalog search searches numerous catalogs within the system and returns the closest matches from various suppliers. A punch-out takes you to an individual supplier's website and allows you to shop only at that site.

|                                                                                                    | Shop (Everything Constant of the set of the set of the |                  |
|----------------------------------------------------------------------------------------------------|----------------------------------------------------------------------------------------------------|------------------|
|                                                                                                    |                                                                                                    | (Manage Showcase |
| Welcome to the:                                                                                             | ✓ Punchout Catalog Suppliers                                                                                                    | ?                |
| Ohio Wesleyan Procurement Site<br>Please note that this is a <u>test emilesament</u>                        |                                                                                                    | NGER             |
| <b>LOWU</b>                                                                                                 | ✓ Hosted Catalog Suppliers                                                                                                    | ?                |
| Here you'll find the goods and services you need for your work and research<br>at Ohio Wesleyan University. | BSN Sports                                                                                                    |                  |

### HOSTED CATALOG SEARCH

 From the Shopping Home page, enter the search terms in the search box of the item you want. In the example below, you see *ballpoint pen* has been entered in the search box.

| Shop | Everything | ▼ ballpoint pen | Go |
|------|------------|-----------------|----|
|      |            |                 |    |

2. Click the **Go** button to start the search.

From the results page, you can add an item or multiple items directly to your cart, or compare several items side by side.

#### ADD TO CART

From the search results page, click on the Add to Cart button next to the item(s) you wish to add to your cart.

#### **COMPARE MULTIPLE ITEMS**

- 1. Click the compare link next to the items you wish to compare.
- 2. Select the **Compare Selected:** button at the top of the search results to view a side by side comparison of the selected items.
- 3. To add multiple items, click the 🔲 for each item you wish to add,

select Add To Active Cart

and then Go

- 4. Alternatively, you can select Add to Cart to put an item or items in your cart.
- Once you are finished comparing items, select
  << Back to Search Results to go back to the search results.</li>

### **PUNCH-OUT SEARCH**

Because a punch-out connects you directly to a supplier's website, the shopping experience for each punch-out is a little different.

- 1. Click on the **supplier icon**. This action will take you to the supplier's punch-out site.
- 2. Shop on the site like you would any other, and when finished, there will be some concept of 'Checkout'.
- 3. Follow the website's instructions for checking out, which will bring the items back to your cart within BishopBuy.
- 4. If at any time you decide to return to BishopBuy without bringing anything back in your cart, click the **Cancel PunchOut** button on the top right corner of the screen.

### **NON-CATALOG SHOPPING**

BishopBuy also allows you to shop for items that are not in either a punch-out or hosted catalog. To shop for one of these non-catalog items:

| ✓ Non-Catalog Purchase                     |                    |                         |
|--------------------------------------------|--------------------|-------------------------|
| iii<br>Non-catalog Purchase<br>Requisition | Blanket Order Form | Regalia Request Form v2 |

- 1. On the home/shop page, in the **Non-Catalog Purchase** section, click on the **Non-catalog Purchase Requisition** icon highlighted in the example above.
- 2. Complete all required information, including supplier name, product description, part number, quantity, and price.
- 3. When you have finished, select Add and go to Cart In the

upper right corner and then click Go